Udostępniony Państwu nowy system bankowości elektronicznej jest rozwiązaniem technicznie nowym i do obsługi wymaga stosowania równie nowych rozwiązań w zakresie przeglądarek internetowych. Dlatego niezwykle istotnym jest uaktualnienie przeglądarek do wyższych wersji, które cechują się zwiększonym bezpieczeństwem, intuicyjnością, szybkością działania.

Prosimy o korzystanie lub uaktualnienie przeglądarek do minimalnych wersji podanych niżej :

Google Chrome 108.x - platforma stacjonarna i mobilna Mozilla Firefox 108.x - platforma stacjonarna Microsoft Edge (Microsoft Windows) 108.x - platforma stacjonarna Safari 14.x (MacOS) - platforma stacjonarna i mobilna

Przed zalogowaniem sugerujemy wyczyszczenie tak zwanej zawartości offline z przeglądarek czyli plików cookie i plików tymczasowych.

Jest to prosta czynność, którą możecie Państwo wywołać poprzez skrót klawiszowy ctrl+shift+delete

|                                                                                                    | Wyczyść dane przeglądania                                                                                                    |                                                                                  |             |   |        |              |  |  |  |  |
|----------------------------------------------------------------------------------------------------|----------------------------------------------------------------------------------------------------|----------------------------------------------------------------------------------|-------------|---|--------|--------------|--|--|--|--|
|                                                                                                    |                                                                                                    | Pod                                                                              | stawowe     |   | Zaawa  | insowane     |  |  |  |  |
|                                                                                                    | Zakr                                                                                                    | es czasu                                                                         | Od początku | • |        |              |  |  |  |  |
|                                                                                                    |                                                                                                    | Historia przeglądania<br>Usuwa historię i wpisy autouzupełniania w pasku adresu. |             |   |        |              |  |  |  |  |
| <ul> <li>Pliki cookie i inne dane witryn</li> <li>Wylogowuje z większości stron internetowych.</li> </ul> |                                                                                                    |                                                                                  |             |   |        |              |  |  |  |  |
|                                                                                                    | Obrazy i pliki zapisane w pamięci podręcznej<br>Zwolni się 319 MB. Podczas następnej wizyty niektóre strony mogą<br>ładować się wolniej. |                                                                                  |             |   |        |              |  |  |  |  |
|                                                                                                    |                                                                                                    |                                                                                  |             |   |        |              |  |  |  |  |
|                                                                                                    |                                                                                                    |                                                                                  |             |   | Anuluj | Wyczyść dane |  |  |  |  |

1. Na przeglądarce serii Chrome otworzy się nowa karta gdzie prosimy zaznaczyć poniższe opcje

## 2. W przeglądarce Mozilla FireFox:

| Czyszczenie historii                                                                   | ×                                   |  |  |  |  |  |
|----------------------------------------------------------------------------------------|-------------------------------------|--|--|--|--|--|
| Okres do wyczyszczenia: wszystko                                                       | v                                   |  |  |  |  |  |
| Wszystkie zaznaczone elementy zostaną wyczyszczone.<br>Tej czynności nie można cofnąć! |                                     |  |  |  |  |  |
|                                                                                        |                                     |  |  |  |  |  |
| Historia                                                                               |                                     |  |  |  |  |  |
| <u>H</u> istoria przeglądanych stron i pobranych plików                                | ✓ <u>C</u> iasteczka                |  |  |  |  |  |
| Aktywne zalogowania                                                                    | ✓ Pamięć podręczna                  |  |  |  |  |  |
| ✓ Dane formularzy i historia paska wyszukiwania                                        |                                     |  |  |  |  |  |
| Dane                                                                                   |                                     |  |  |  |  |  |
| ✓ Ustawienia uprawnień witryn                                                          | ✓ Dane <u>w</u> itryn trybu offline |  |  |  |  |  |
|                                                                                        | Wyczyść Anuluj                      |  |  |  |  |  |
|                                                                                        | Ustawienia                          |  |  |  |  |  |

W przypadku gdy nie zadziała skrót klawiszowy **ctrl+shift+delete**, opcję można wywołać poniższą ścieżką dostępu :

|                                                                             | ♀ Szukaj w opcjach                                                                                                    |
|-----------------------------------------------------------------------------|----------------------------------------------------------------------------------------------------|
| 🔆 Ogólne                                                                    |                                                                                                    |
| <b>1</b> Uruchamianie                                                       | Historia                                                                                                    |
| <b>Q</b> Wyszukiwanie                                                       | Progra <u>m</u> Firefox: nie będzie zachowywał historii 🗸                                                                                              |
| <ul> <li>Prywatność<br/>i bezpieczeństwo</li> <li>Synchronizacja</li> </ul> | Firefox będzie używał tych samych ustawień co w trybie prywatnym i nie będzie Wyczyść historię<br>zachowywał historii podczas przeglądania witryn WWW. |
|                                                                             | Pasek adresu                                                                                                    |
|                                                                             | Podpowiedzi w pasku adresu opieraj na:                                                                                                    |
|                                                                             | 🗸 <u>h</u> istorii przeglądania                                                                                                    |
|                                                                             | Zakładkach                                                                                                    |
|                                                                             | ✓ otwartych <u>k</u> artach                                                                                                    |
|                                                                             | Zmień ustawienia podpowiedzi dostarczanych przez wyszukiwarki                                                                                          |
|                                                                             |                                                                                                    |
|                                                                             |                                                                                                    |

## **3.** W przeglądarce Microsoft Edge:

| «            | Czyszczenie danych przeglądania                      | ᅻ |
|--------------|------------------------------------------------------|---|
|              | Historia przeglądania                                |   |
| <u>~</u>     | Pliki cookie i zapisane dane witryn<br>internetowych |   |
| $\checkmark$ | Buforowane dane i pliki                              |   |
| <u>~</u>     | Karty zapisane na później lub ostatnio<br>zamknięte  |   |
|              | Historia pobierania                                  |   |
|              | Dane formularzy                                      |   |
|              | Hasła                                                |   |
|              | Licencje multimediów                                 |   |
|              | Uprawnienia witryny internetowej                     |   |
|              | Zarządzaj uprawnieniami                              |   |
|              | Wyczyść                                              |   |
| Zaw          | vsze czyść to przy zamykaniu przeglądarki 🕥 Włączone |   |

Logowanie na telefonie lub innych urządzeniach mobilnych

Dla telefonów opartych o system Android, sugerujemy korzystanie z przeglądarki Chrome, która w wielu przypadkach jest dostępna domyślnie na smartfonie. Jeśli jednak takowa przeglądarka nie jest dostępna, można ja bezpłatnie pobrać ze sklepu z aplikacjami Google Play.

Również jak w przypadku "stacjonarnych" przeglądarek prosimy o wyczyszczenie zawartości offline.

Poniższy przykład oparty jest o wersje systemu Android 7.0

1. Po wejściu w ustawienia należy wybrać opcję "Aplikacje"

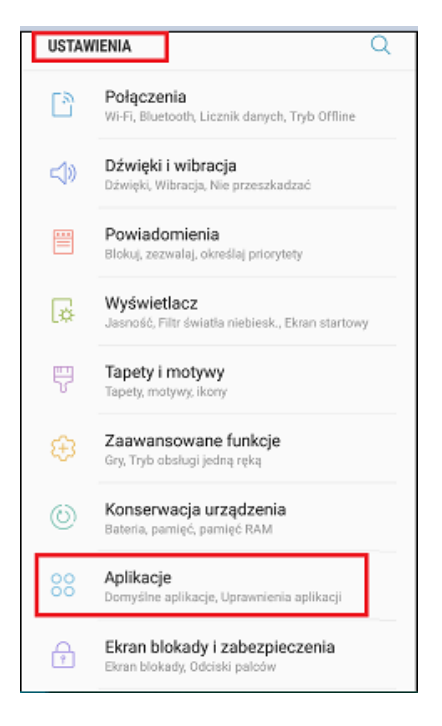

2. Następnie wybrać aplikację "Chrome"

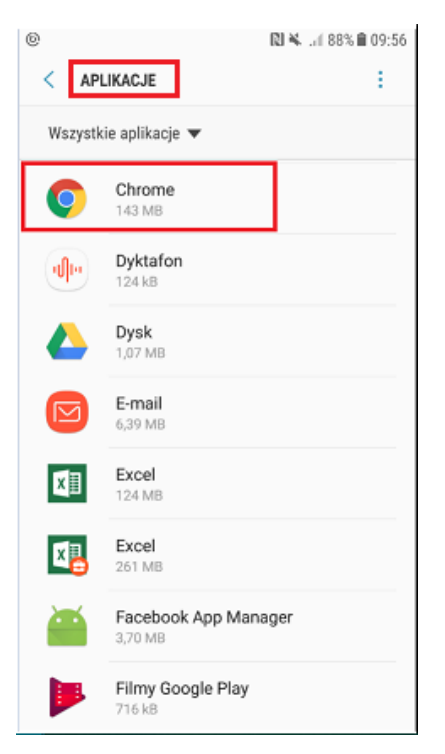

3. W menu aplikacji klikamy "Domyślna pamięć"

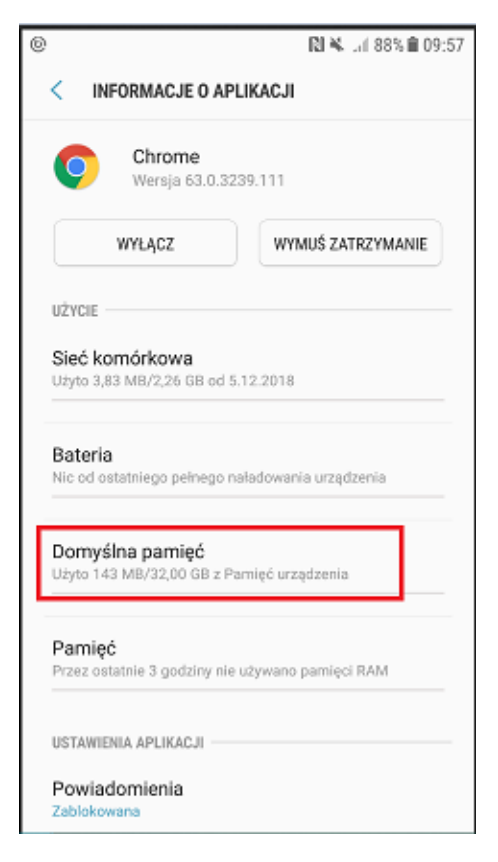

4. I czyścimy pamięć klikając na opcję "WYCZYŚĆ PAMIĘĆ"

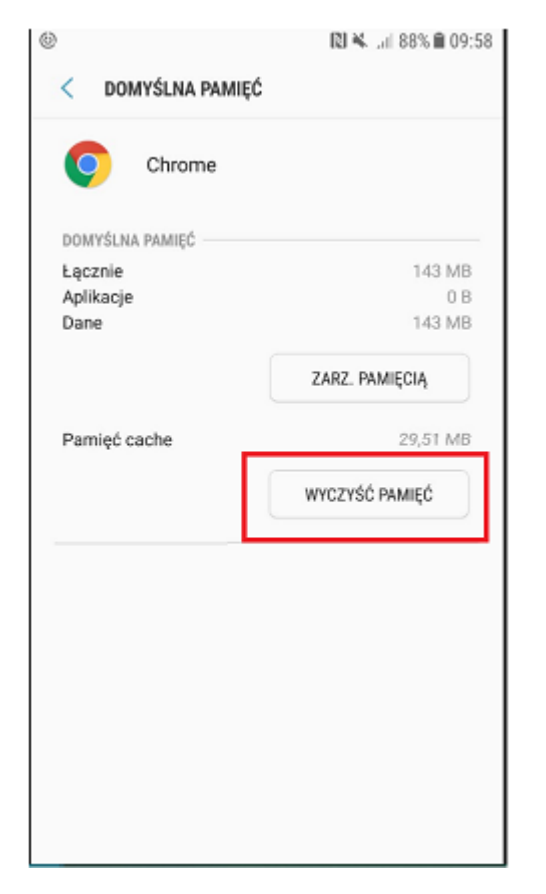

Dla telefonów opartych o system IOS, czyli wszystkich Iphone'ów można stosować domyślną przeglądarkę Safari.

1. Wyczyszczenie zawartości offline dla tej przeglądarki, rozpoczynamy od wejścia w ustawiania, następnie wybieramy pozycję "Safari"

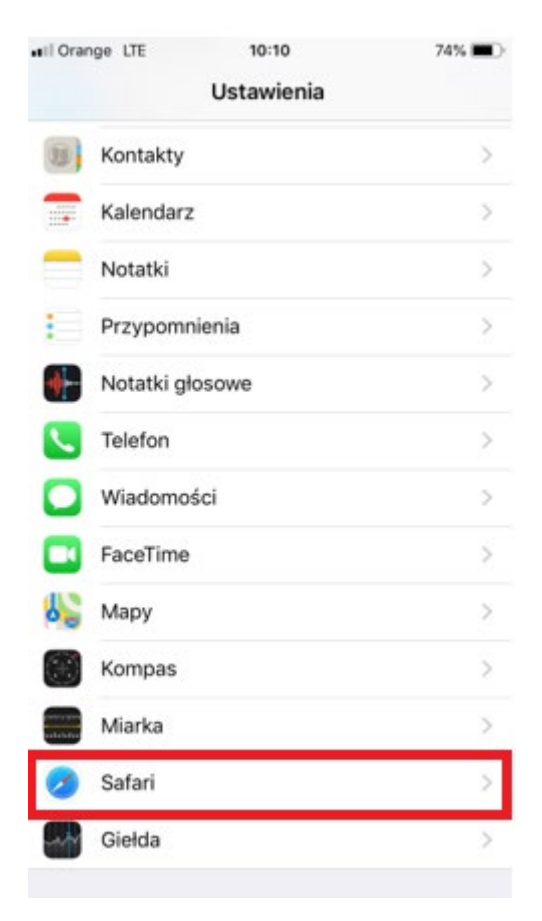

2. Następnie klikamy "Wymaż historię i dane witryn"

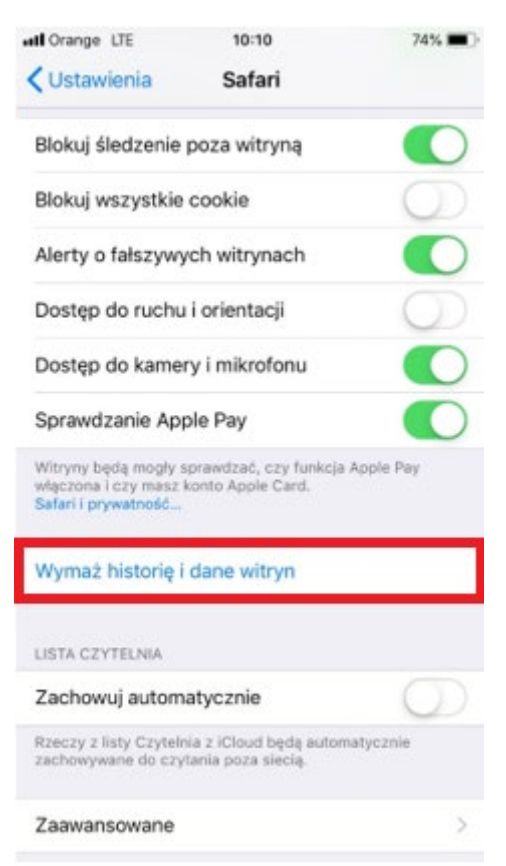

## 3. I potwierdzamy to w następnym korku

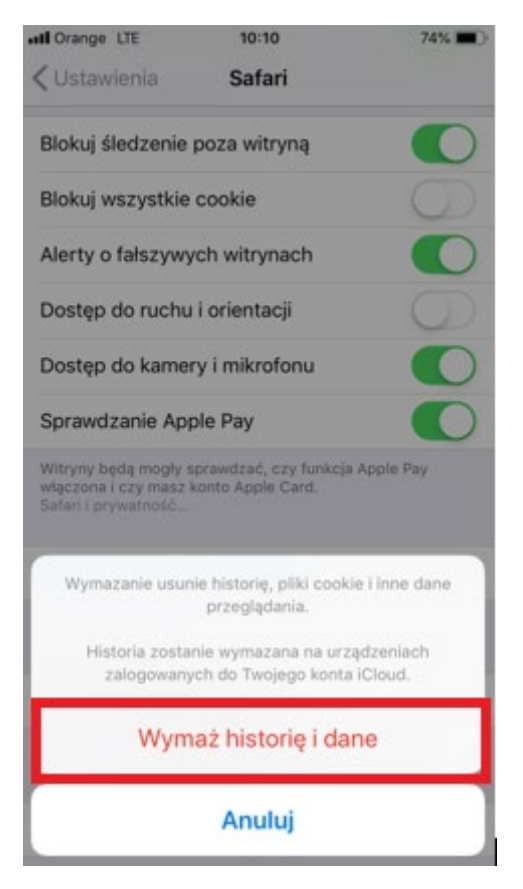